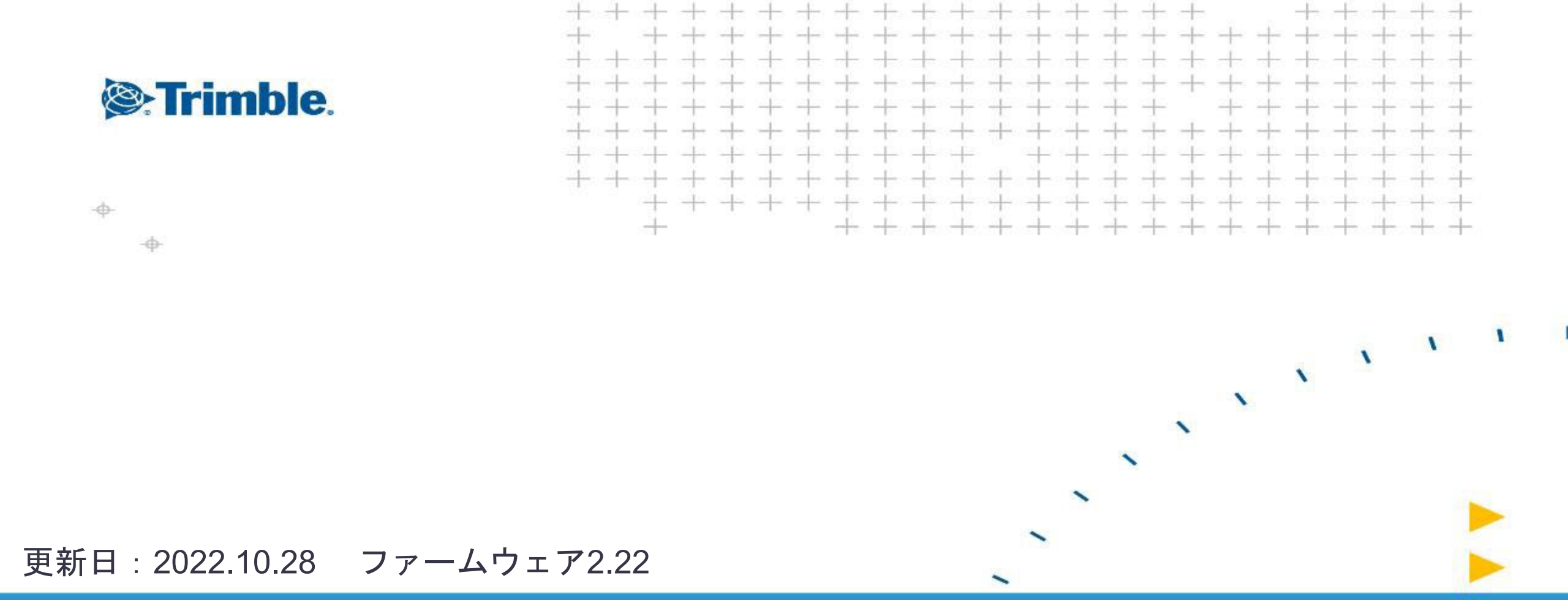

## Trimble GFX-750/350 マニュアルガイダンス (自動操舵用モーターを設置しない場合)

## マニュアルガイダンス使用時の利点

- 作業幅設定(AB線)
   ・自分で設定した幅がAB線として 表示されるので、次の工程が 分かりやすくなる。
   →1本飛ばしが可能となる。
- ・肥料撒きの幅がAB線で表示されるので、視覚的に理解できる。
   →ブロキャスの飛ぶ幅など
- AB線の幅は任意で変更可能。
   作業機に応じた幅設定が出来る。
- AB線に対するズレが表示されるので、運転に慣れていない方の補助となる。

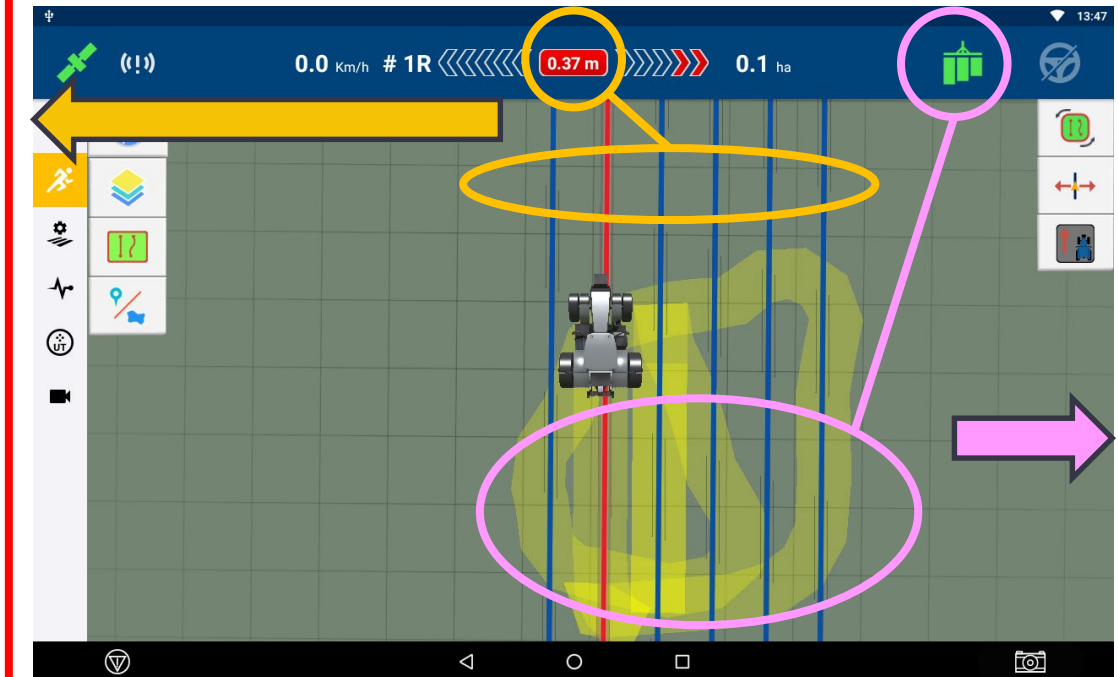

色塗り機能 作業軌跡が一目で分かる。 夜作業時でも自分の作業が分かる。 一度作業した場所が色で判断可能 なので、無駄走り防止になる。 ・色塗りは4層まで重なる。 →代掻きなどに最適。 X1 X2 X3

X4

|                                    | - マニュアルガイダンスに必要な構成 ①~③を選択 |                                                         |           |                                                                               |           |                                                                               |  |  |  |
|------------------------------------|---------------------------|---------------------------------------------------------|-----------|-------------------------------------------------------------------------------|-----------|-------------------------------------------------------------------------------|--|--|--|
| ① GFX-750 + NAV-900                |                           |                                                         |           | ② GFX-350 + NAV-900<br>品番:136000-00-JP2<br>品名:Trimble GFX-750/Trimble NAV-900 |           | ③ GFX-350 + NAV-500<br>品番:136000-00-JP1<br>品名:Trimble GFX-750/Trimble NAV-500 |  |  |  |
| 品番:112560-00<br>品名:Trimble GFX-750 |                           | Ⅰ 品番:13<br>Ⅰ 品名:Tr                                      |           |                                                                               |           |                                                                               |  |  |  |
|                                    |                           | 以下構成                                                    | i         | 以下構成                                                                          |           | 以下構成                                                                          |  |  |  |
|                                    |                           | 品番:121000-05<br>品名:ディスプレイ,GFX-750,with PIQ              | D Table   | 品番:12400-05<br>品名:ディスプレイ,GFX-750,with PIQ                                     |           | 品番:12400-05<br>品名:ディスプレイ,GFX-750,with PIQ                                     |  |  |  |
|                                    | May                       | 品番:108993-05<br>品名:ガイダンスコントローラ,<br>Trimble NAV-900      | KOJ C     | 品番:108993-05<br>品名:ガイダンスコントローラ,<br>Trimble NAV-900                            |           | 品番:117189-02<br>品名:ガイダンスコントローラ,<br>Trimble NAV-500                            |  |  |  |
|                                    | Q                         | 品番:110540<br>品名:ケーブル,GFX-750/350 →NAV-900/500           |           | 品番:110540<br>品名:ケーブル,GFX-750/350 →NAV-900/500                                 | Q         | 品番:110540<br>品名:ケーブル,GFX-750/350 →NAV-900/500                                 |  |  |  |
|                                    | Q                         | 品番:67258<br>品名:ケーブル,GFX-750/350 基本 パワー                  | $\square$ | 品番:67258<br>品名:ケーブル,GFX-750/350 基本 パワー                                        | $\square$ | 品番:67258<br>品名:ケーブル,GFX-750/350 基本 パワー                                        |  |  |  |
|                                    | $\bigcirc$                | 品番:110551<br>品名:ケーブル,GFX-750/350 電源→<br>ディスプレイ CAN 2.5m |           | 品番:110551<br>品名:ケーブル,GFX-750/350 電源→<br>ディスプレイ CAN 2.5m                       |           | 品番:110551<br>品名:ケーブル,GFX-750/350 電源→<br>ディスプレイ CAN 2.5m                       |  |  |  |
|                                    | ►-day                     | 品番:112545<br>品名:ラムマウント,GFX-750/350                      | ► day     | 品番:112545<br>品名:ラムマウント,GFX-750/350                                            | ►-day     | 品番:112545<br>品名:ラムマウント,GFX-750/350                                            |  |  |  |
|                                    |                           | 品番:68043<br>品名:ハードウェアキット, RAM,<br>GFX-750 /350          |           | 品番:68043<br>品名:ハードウェアキット, RAM,<br>GFX-750 /350                                |           | 品番:68043<br>品名:ハードウェアキット, RAM,<br>GFX-750 /350                                |  |  |  |
|                                    |                           | 品番:109315<br>品名:NAV-900,マウントペースプレート                     |           | 品番:109315<br>品名:NAV-900,マウントベースプレート                                           | 1         | 品番:118999<br>品名:NAV-500,マウントブラケット                                             |  |  |  |
|                                    | and a second              | 品番:109890<br>品名:NAV-900,ペースマウントフィート                     |           | 品番:109890<br>品名:NAV-900,ペースマウントフィート                                           |           | S. IT IIIIUIC.                                                                |  |  |  |

## - マニュアルガイダンス設定

- 初回設定手順(各設定マニュアルをご参照ください)
  ①GNSS設定 ※ご使用の補正情報を選択
  ②車両設定 ※「マニュアルガイダンス」を選択
  ③作業機設定
  ④圃場・作業(タスク)設定
- ⑤<u>AB線作成</u>

ポイント(自動操舵との違い)

・車両設定で「マニュアルガイダンスを選択」

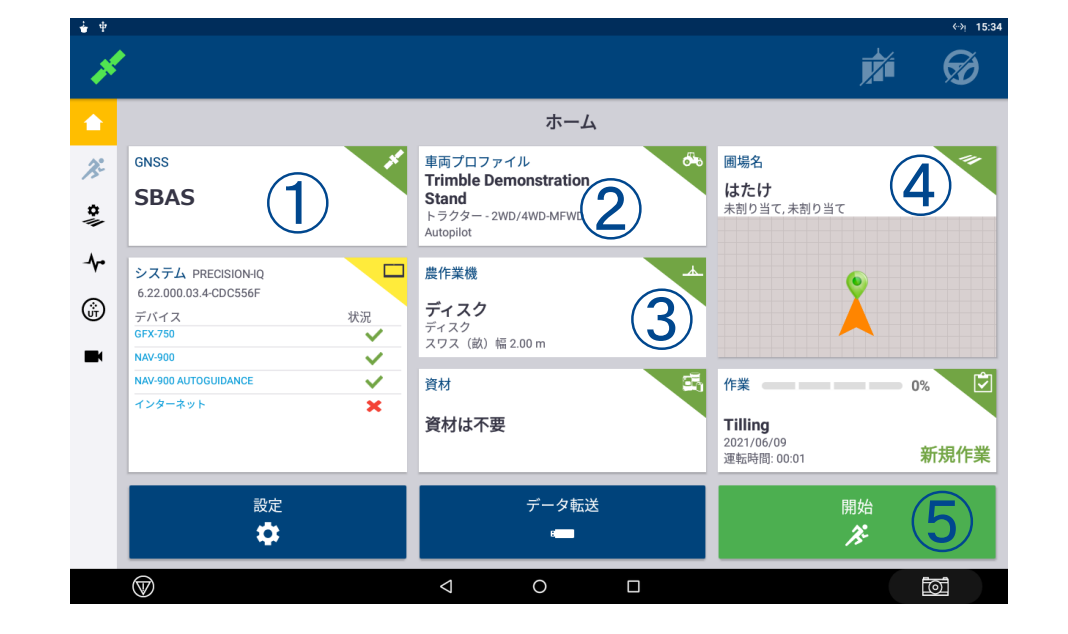

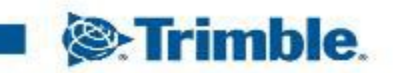

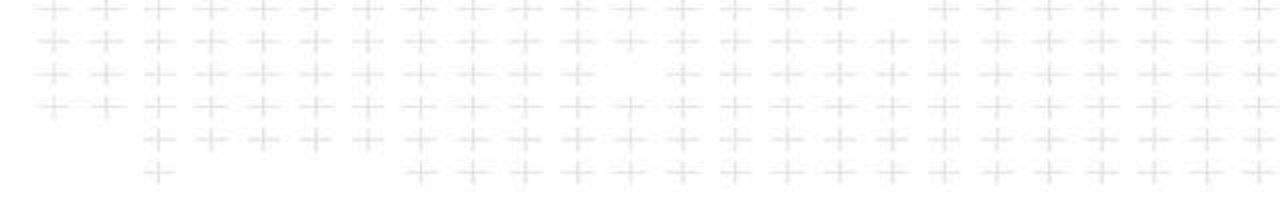

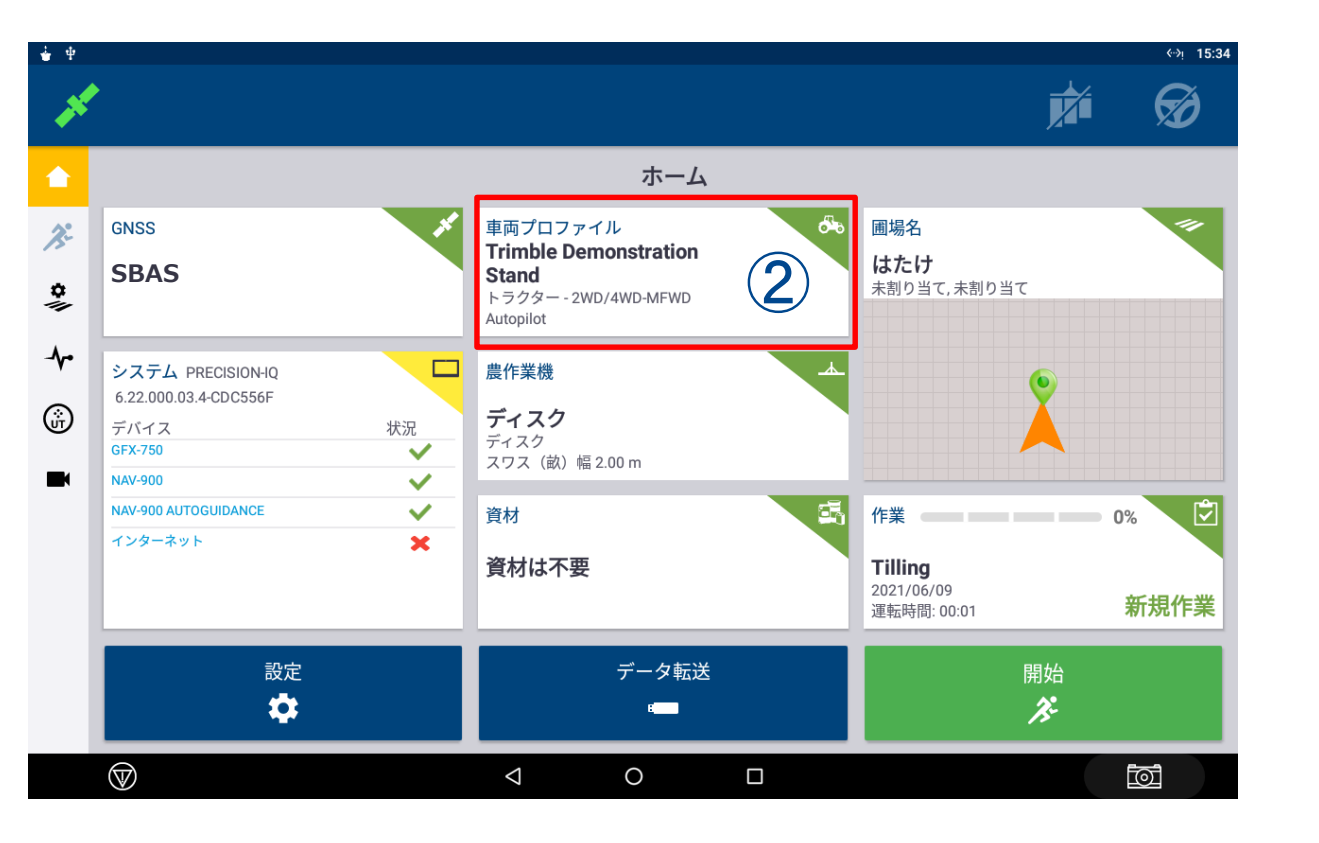

「車両プロファイル」の設定で「マニュアル ガイダンス」を選択

※その他車両設定の詳細は「<u>Trimble GFX-750</u> <u>車両設定</u>」を参照ください。

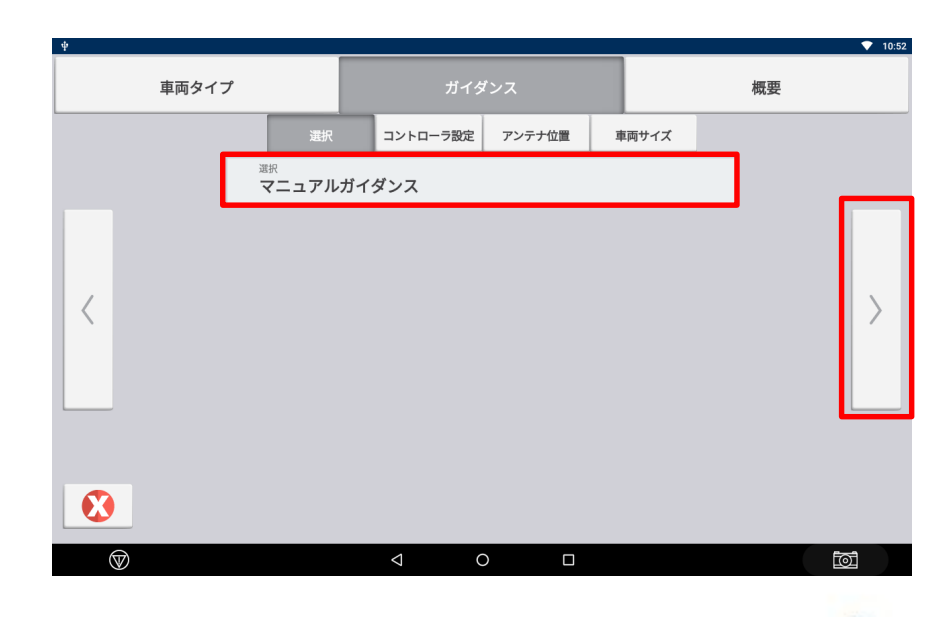

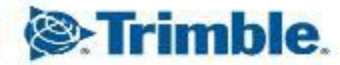

普段使用するとき

①車両を選択

②作業機を選択

③圃場を作成・または選択

④作業を設定(名前を付ける等)⑤<u>AB線を作成</u>して作業開始!

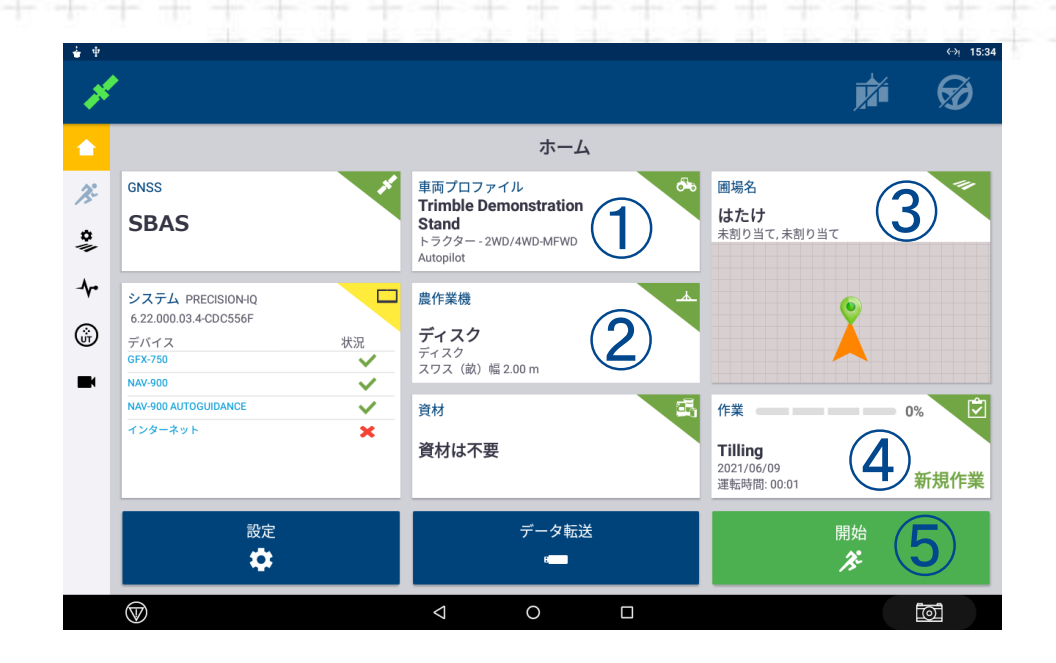

ポイント(自動操舵との違い)

- ・実行画面で車両の方向切替ができる(車両方向検出ONの場合)
- 車速1.6km以上で使用する

(車速が遅い場合、実行画面でトラクターの向きやAB線の向きが実際の方向と異なって表示され る場合があります。)

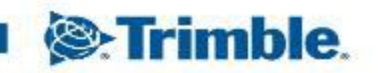

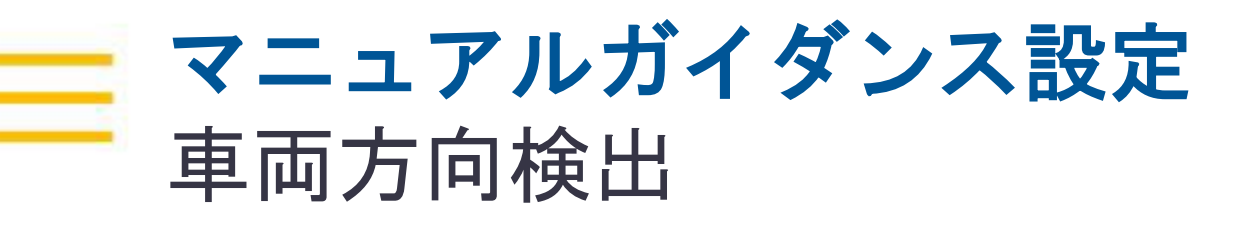

| Ψ              | <del>(</del>                 | 9 15:51 |  |  |  |
|----------------|------------------------------|---------|--|--|--|
| ← 設定           |                              |         |  |  |  |
| ディスプレイセットアップ   | 操舵と誘導                        |         |  |  |  |
| マッピンク          | ISOBUS                       |         |  |  |  |
| パターン           | LED間隔                        |         |  |  |  |
| 操舵と誘導          | 5.10                         |         |  |  |  |
| 安全と警告          | Display Mode<br>補正情報を表示(追跡') |         |  |  |  |
| アプリケーションコントロール | 调整                           |         |  |  |  |
| デジタルコンパス       | 微調整增加量<br>2.5 cm             |         |  |  |  |
| 同期中            | 農作業機ドラフトインクリメント              |         |  |  |  |
| オペレータとパスワード    | 2.5 cm                       |         |  |  |  |
| シミュレーション       | インポートと共に備考をリセット<br>オン        |         |  |  |  |
| ロギング           | ガイダンス                        |         |  |  |  |
| 製品情報           | 条端距離                         |         |  |  |  |
|                | 5000.0 cm                    |         |  |  |  |
|                | システム条間隔<br>999900.0 cm       |         |  |  |  |
|                | 車両方向検出<br>オン                 |         |  |  |  |
|                | AutoGuidance                 |         |  |  |  |
|                | 自動操舵ロックアウト                   |         |  |  |  |
|                | 72<br>72                     | -       |  |  |  |
|                | 追従性の増加単位<br>5%               |         |  |  |  |
|                |                              |         |  |  |  |
| $\bigcirc$     |                              |         |  |  |  |
|                |                              |         |  |  |  |

- 「設定」→「操舵と誘導」→「車両方向検出」
- ・ONの場合 マニュアルガイダンスで使用している場合に 実行画面で車両の方向を180度切り替えられる

ようになる

※初期設定はON

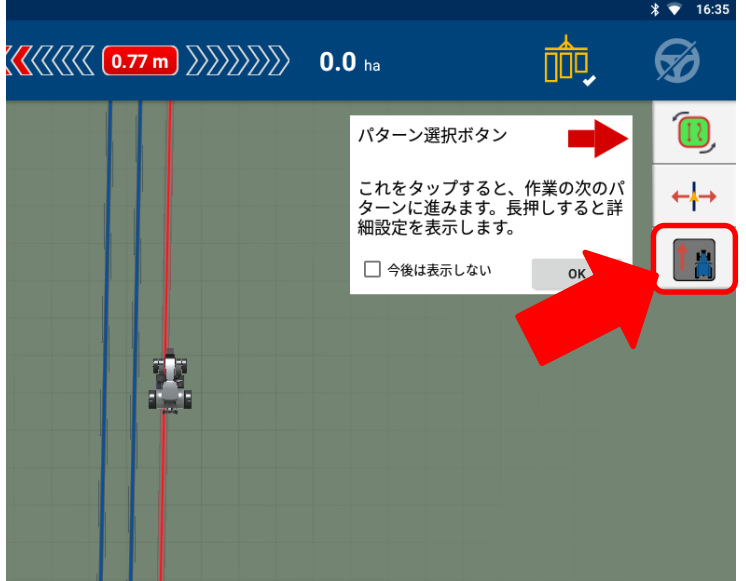

OFFの場合
 切替スイッチは表示されない
 ※Autopilotの場合はONでもOFFでも反映されない

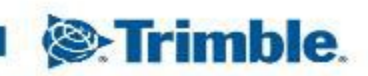